openbase

# Alteon Techdata 및 Panicdump 다운로드 메뉴얼 오픈베이스

# 01. 사전 준비

•

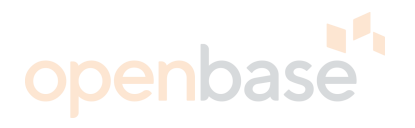

#### 필요한 도구

- 노트북 / FTP 서버 프로그램(ex 3CDaemon, 알FTP 등)

- UTP 케이블 / console 케이블

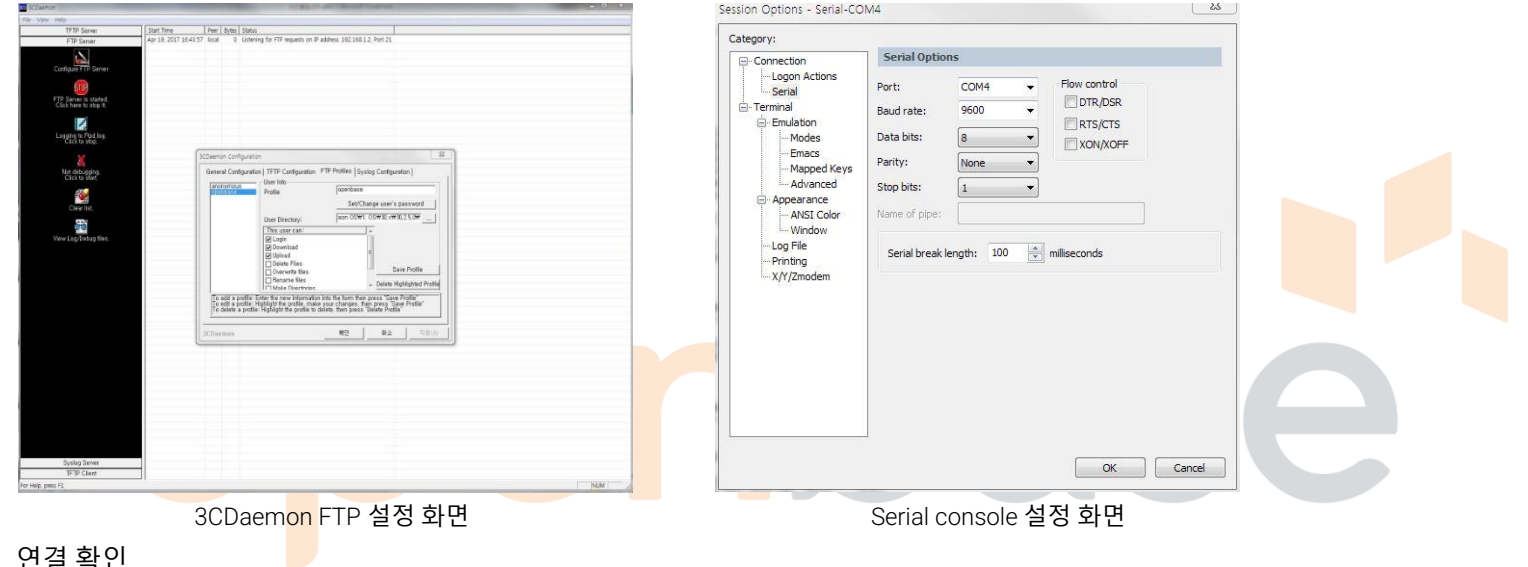

연결 확인

•

٠

- 장비에서 ping [노트북IP] 으로 ICMP 정상인지 확인 (방화벽 FTP 포트 허용 확인)
- 장비에서 ping [노트북IP] -m 으로 ICMP 정상인지 확인 (방화벽 FTP 포트 허용 확인) -> mgmt 포트 사용 시
- Alteon 5208 Mgmt 사용법
- /boot/mgmt ena

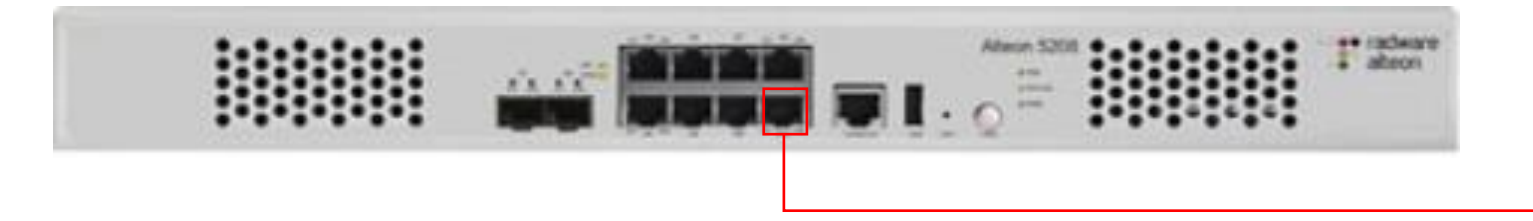

#### 02. Techdata 다운로드(Data port)

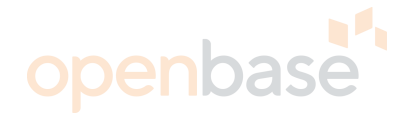

>> Standalone ADC - Maintenance# /maint/techdata

Enter hostname (and IP version) or IP address of FTP/TFTP/SCP server: FTP-Server IP입력 Enter name of .tar file on FTP/TFTP/SCP server: 파일명.tar Enter username for FTP/SCP server or hit return for TFTP server: FTP-Server username 입력 Enter password for username on FTP/SCP server: FTP-Server Password 입력 Include private keys? [y/n]: n Enter "scp" or hit return for FTP server: Enter키 -> FTP 서버의 Techdata 파일확인

#### 02. Techdata 다운로드(Mgmt port)

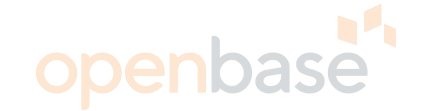

>> Standalone ADC - Maintenance# /maint/techdata -m

Enter hostname (and IP version) or IP address of FTP/TFTP/SCP server: FTP-Server IP입력

Enter name of .tar file on FTP/TFTP/SCP server: 파일명.tar

Enter username for FTP/SCP server or hit return for TFTP server: FTP-Server username 입력

Enter password for username on FTP/SCP server: FTP-Server Password 입력

Include private keys? [y/n]: n

Enter "scp" or hit return for FTP server: Enter7

-> FTP 서버의 T<mark>ec</mark>hdata <mark>파일</mark> 확인

### 03. Panic dump 다운로드(Data port)

openbase

|  | >> Standalone ADC | - Maintenance# | /maint/ | otdmc |
|--|-------------------|----------------|---------|-------|
|--|-------------------|----------------|---------|-------|

Enter hostname (and IP version) or IP address of FTP/TFTP/SCP server: FTP-Server IP입력 Enter name of file on FTP/TFTP/SCP server: File명 입력 Enter username for FTP/SCP server or hit return for TFTP server: FTP-Server username 입력 Enter password for username on FTP/SCP server: FTP-Server password 입력 Enter "scp" or hit return for FTP server: Enter키 Enter region to dump [main/bkp]: Confirm dumping main region anyway [y/n]: y

>> Standalone ADC - Maintenance# /maint/lsdmp No main panic dump available.
No backup panic dump available. /maint/lsdmp에서 날짜 확인 후 Main(main) 및 backup(bkp) 선택

- -> FTP 서버의 Panic dump 확인
- ※ Panic dump는 Coredump로 IP정보가 기입되지 않음

# 03. Panic dump 다운로드(Mgmt port) 이

>> Standalone ADC - Maintenance# /maint/ptdmp -m

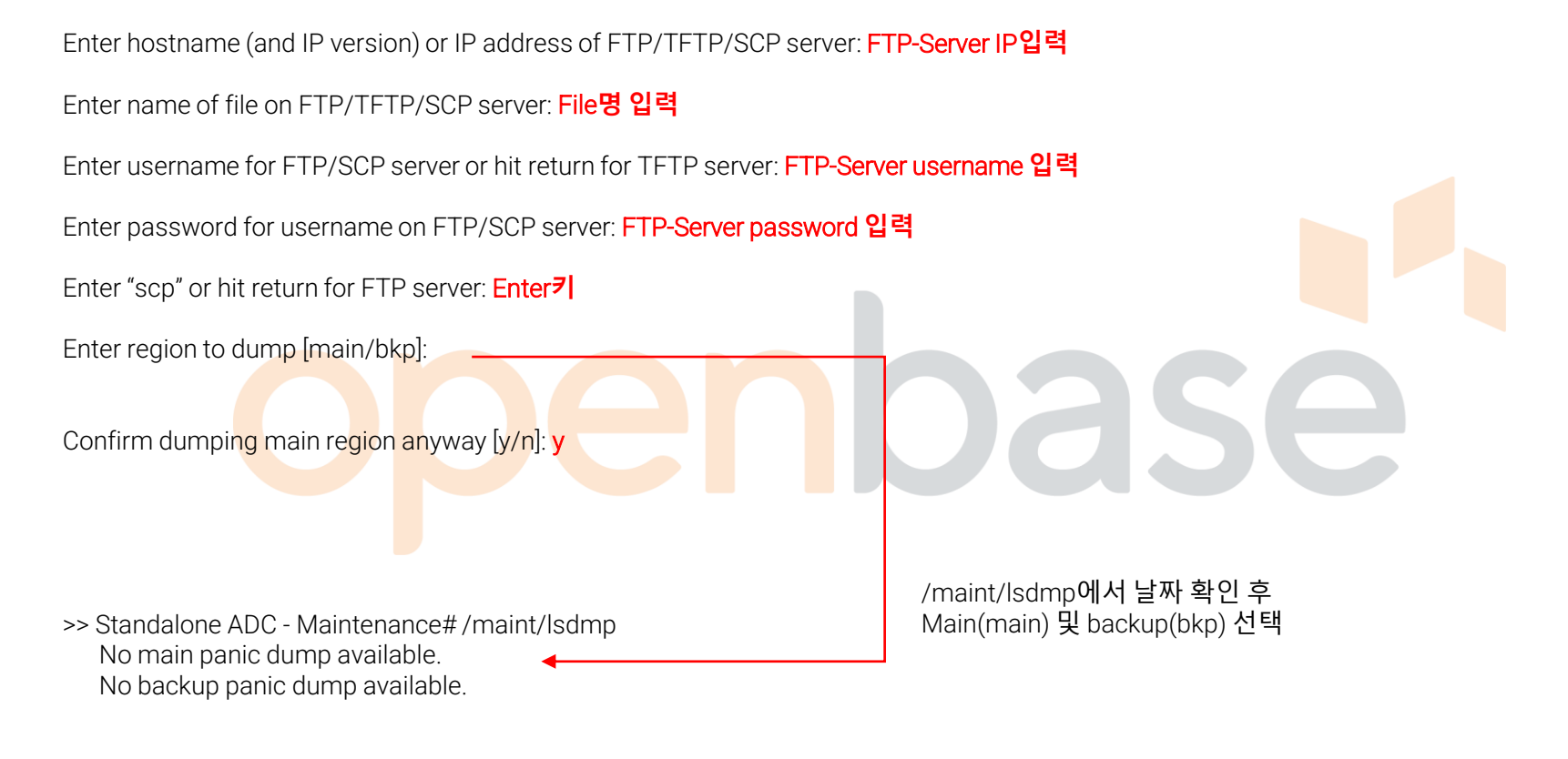

-> FTP 서버의 Panic dump 확인

※ Panic dump는 Coredump로 IP정보가 기입되지 않음

### 04. 전달 사항

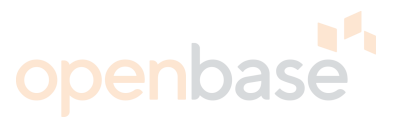

- 파일 다운로드는 FTP/TFTP/SCP 전부 가능하지만 FTP가 가장 빠르므로 FTP 사용을 권장 드립니다. - FTP 업로드 중 UTP를 제거하거나 FTP 데몬을 종료하시면 해당 장비의 MP cpu가 100%차므로 주의 부탁 드립니다.
- 파일 다운로드 중 MP cpu 사용률이 높아질 수 있으며 다운로드가 끝나면 정상적으로 되돌아오는지 확인 부탁 드립니다.
- /stat/mp/cpu : MP cpu 사용률 확인 - 그 외 명령어 - /in/sys/fan/temp : 장비 내 FAN 상태 확인 및 온도 확인 - /in/link : 현재 링크 업상태 확인 - /in/l3/vrrp : VRRP 상태 확인 - /in/slb/dump : SLB 상태 확인

# Thank you